## Module 2: Getting Started with Forex Trading

8 - 10

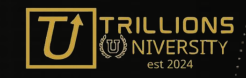

## 8. How to Choose a Forex Broker

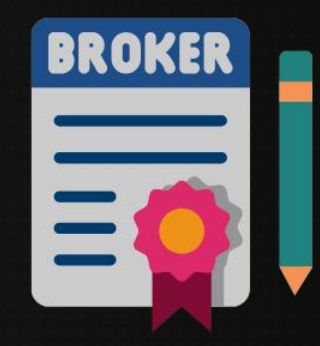

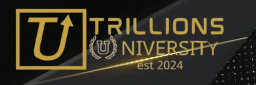

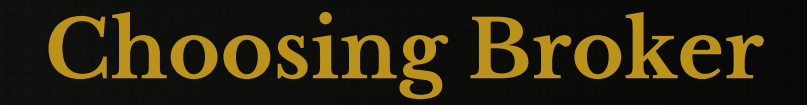

**Choosing a reliable broker** is important for successful trading. Below is a step by step guide to assist in making the best choice:

### **1. Trading Costs**

- Spread and Commission: Compare the spreads (difference between bid and ask price) and see how the commissions are charged. Lower costs are ideal for frequent traders.
- Hidden Fees: Check for additional costs like withdrawal fees, inactivity fees, or account maintenance charge.

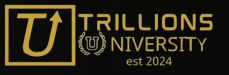

### **Choosing Broker**

#### 2. Leverage and Margin Requirements:

Choose a broker offering leverage suitable for your trading style. Beginners should avoid overly high leverage to manage risk effectively.

### 3. Trading Platforms Available:

Ensure it allows for popular platforms like MetaTrader 4/5, cTrader, or TradeLocker which can be used on desktop and as a mobile app.

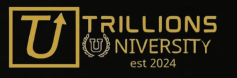

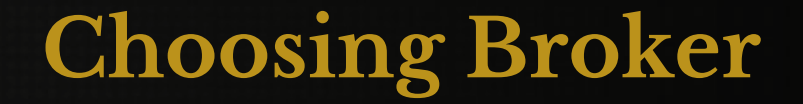

#### 4. Customer Service:

Choose a broker with responsive customer support available via multiple channels (live chat, email, phone) and in your preferred language.

### 5. Deposit and Withdrawal Options:

Ensure they offer fast, secure, and cost-effective methods for deposits and withdrawals. Including credit cards, bank transfers, e-wallets, or crypto.

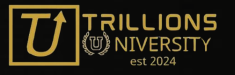

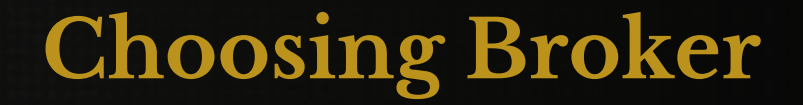

#### 6. Range of Trading Instruments :

Look for brokers offering a wide range of currency pairs, CFD's, commodities, indices, or cryptocurrencies if you plan to diversify.

#### 7. Demo Account Availability:

Opt for a broker offering a demo account to test their platform and services without risking real money.

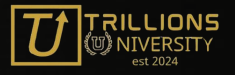

# 9. Setting up a Forex Trading Account

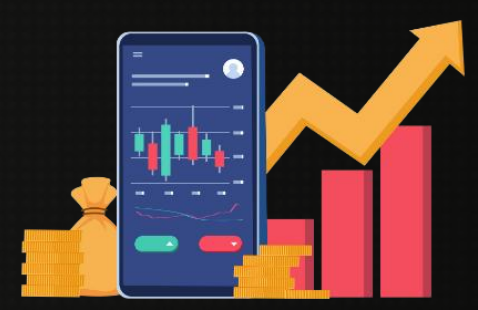

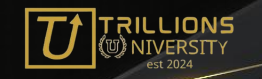

Step 1

Head over to broker website, in this case the broker is Exness.

You can join using this link:

https://one.exnesstrack.org/a /eq463vhlms

Click "Register" in top right corner.

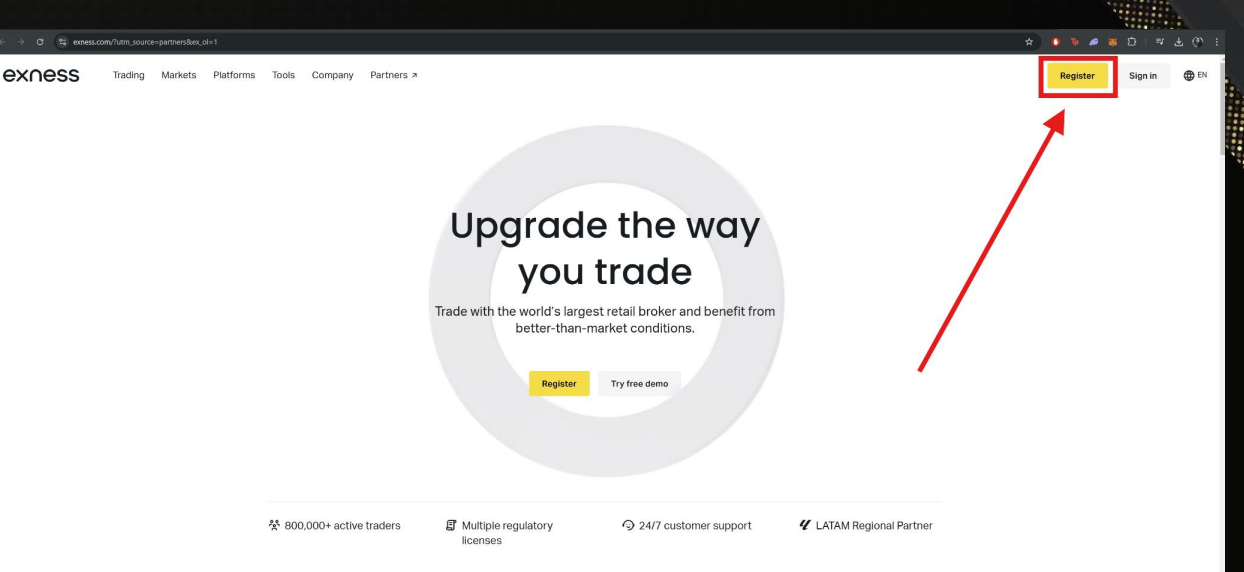

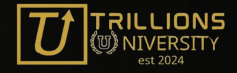

### Step 2: Watch Video

| CALL Execution            |                                                                                                 | Regater                  |
|---------------------------|-------------------------------------------------------------------------------------------------|--------------------------|
|                           |                                                                                                 |                          |
|                           | Upgrade the way                                                                                 |                          |
|                           | you trade                                                                                       |                          |
|                           | Trade with the world's largest retail broker and benefit from<br>better-than-market conditions. |                          |
|                           |                                                                                                 |                          |
|                           | Register Try free demo                                                                          |                          |
|                           |                                                                                                 |                          |
| ☆ 800.000+ active traders | Multiple regulatory 🔗 24/7 customer support licenses                                            | ✔ LATAM Regional Partner |
|                           |                                                                                                 |                          |
| 9 st.                     | brivo in the cold & cil marko                                                                   | <b>to</b>                |
|                           |                                                                                                 |                          |
| Vautuka                   | //                                                                                              |                          |

<u>s5GeVo6Mg&ab\_channel=MauriceWhite</u>

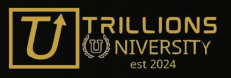

### Step 3

Click 'Complete Profile".

Have documents ready to pass a Proof of Identity and Residence evaluation.

Proof of ID:

PassportNational IDLicence

Proof of Residence:

 Utility Bill
Bank/Credit Card Statement
Government Issues Docs

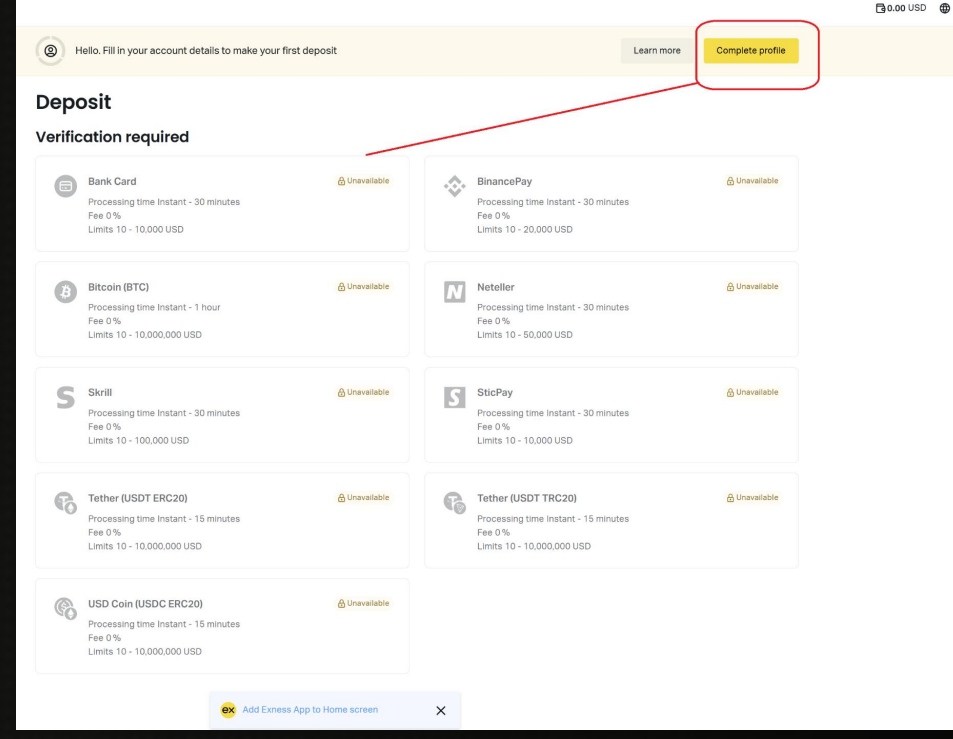

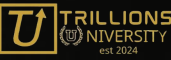

### Youtube:

https://www.youtube.com/shorts /al2S18so3K0

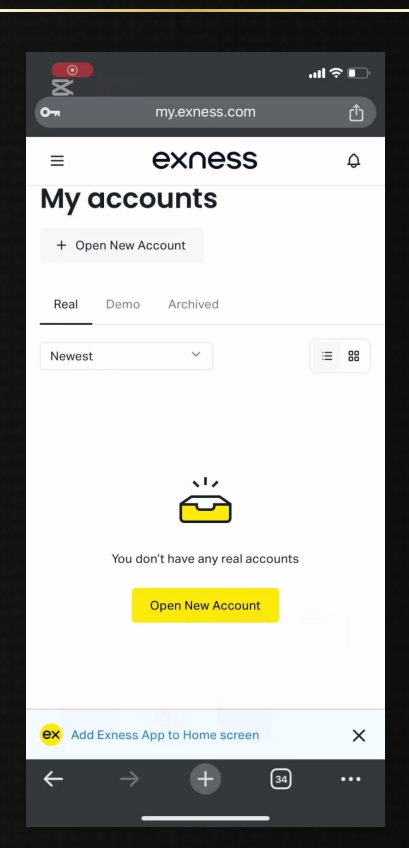

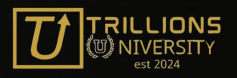

### Step 4: How to Create Demo or Live Accounts

## Step 5: Logging into MT5

### Also includes quick MetaTrader 5 tutorial.

Search Metatrader 5 in your App Store to download.

This is the platform we use to execute trades.

#### 12:00 ..II 🗢 🗉 0my.exness.com ex∩ess Δ =My accounts + Open New Account Archived Demo := 88 Newest $\sim$ MT5 Standard #197250326 10K Demo 10,000.00 USD $( \mathbf{I} )$ Set Balance Trade More 1:200 (max 1:200) Unrealized P&L 0.00 USD 10.000.00 USD Free margin. ex Add Exness App to Home screen × (34)

### Youtube:

https://www.youtube.com/watch? v=cmNPjCxnfGc&ab\_channel=M auriceWhite

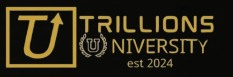

## 10. Using a Trading Platform

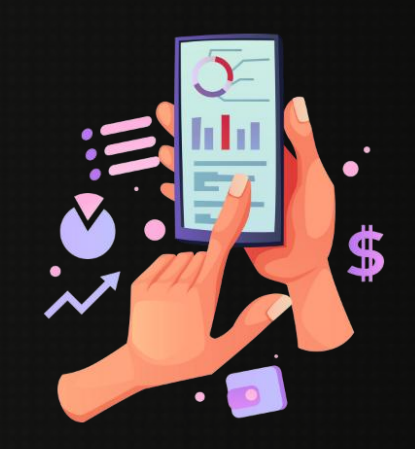

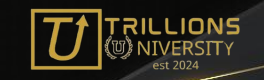

### **Trading in MetaTrader 5:**

X

+17756 BTCAUD 04:07:38

XAUUSD 04:07:36 +120 0.1 EURUSD

#### Youtube:

https://www.youtube.com/watch? v=SVpl-IGmeYs&ab\_channel=MauriceWh ite

|                   |                                            | ''II 🕹 💽                      |
|-------------------|--------------------------------------------|-------------------------------|
|                   | Quotes                                     | 617                           |
| nter symbol fo    | r search                                   |                               |
| 10%<br>n<br>∺ 908 | 1637 <b>94.<sup>5</sup></b><br>L: 161996.0 | 1638 <b>85.</b><br>н: 164043. |
| 2%<br>n<br>∺160   | <b>2762. 13</b> 9<br>L: 2761.843           | <b>2762.29</b><br>н: 2766.27  |
| %<br>n<br>∺9      | <b>1.0438</b> 9<br>L: 1.04255              | <b>1.0439</b><br>н: 1.0439    |
|                   |                                            |                               |

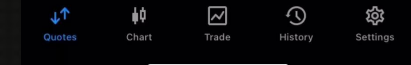

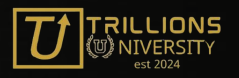